# EMMANUEL MISSION SR SEC SCHOOL, BEAWAR

# <u>ONLINE CLASSES</u> WEEK 1 - 6 (06.07.2020)

## <u>CLASS - VIII</u>

## COMPUTER

WEEK 1 : <u>https://youtu.be/Tp\_ABB6SgIw</u>

WEEK 2 : https://youtu.be/lpSeTUlU1is

WEEK 3 : <u>https://youtu.be/XUWEgYX43mQ</u>

WEEK 4 : Kindly see below

WEEK 5 : Kindly see below

WEEK 6 : Kindly see below

## COMPUTER

## **CLASS-VIII**

## **LESSON 1-Database using Microsoft Access 2010**

## **QI.** Answer in one word:

- Ans1: Record.
- Ans2: Number, Character, Date.
- Ans3: Example: Relational database maintained by bank.
- Ans4: Reports.
- Ans5: Database Tools Tab.

## **QIII. Fill in the blanks:**

| Answers: (i) | Structured Query Language | (ii) Microsoft Access | (iii) Queries |
|--------------|---------------------------|-----------------------|---------------|
| (iv)         | Documents                 | (v) Character         |               |

#### **QIV. Label the marked parts:**

| 12 mm      | A                  | Real detained |   |
|------------|--------------------|---------------|---|
|            | 2 2                | 5             |   |
| d incohore |                    |               |   |
| ***        |                    |               |   |
|            | Official Tanadas   | 3             |   |
|            | Auna Canada Luna A | The parts     |   |
|            |                    |               | 9 |
|            |                    |               | - |

Answers: (i) Recent Databases(ii) Blank Database button(iii) Office.com templates(iv) Create button(v) Sample Database Templates

| File             | Hom        | . 0          | este              | External Data                                    | Databas | Tools | Fields                               | Table  |                                                                     |                                       |                                             | -                    |
|------------------|------------|--------------|-------------------|--------------------------------------------------|---------|-------|--------------------------------------|--------|---------------------------------------------------------------------|---------------------------------------|---------------------------------------------|----------------------|
| 4<br>New<br>News | AB<br>Test | 12<br>Number | Currency<br>Add & | Date & Time<br>Ves/No<br>More Fields •<br>Delete | Delete  | Det:  | ie & Caption<br>sult Value<br>d Size | Proper | Modify Lookups<br>& Modify Expression<br>ab Memo Settings -<br>ties | Fermatting<br>S % • % Å<br>Formatting | Required<br>Unique<br>Indexed<br>Field Valu | validation<br>dation |
|                  |            |              | 1                 |                                                  | Poters  |       |                                      | (      | 3                                                                   |                                       |                                             |                      |
|                  |            |              | 2                 | (                                                |         |       |                                      |        | 4                                                                   |                                       | 1                                           |                      |

### QV. Answer the following in one line.

**Ans1:** Database is a collection of information that is organized so that it can be easily accessed, managed and updated.

Ans2: A set of data arranged in the form of rows and columns is a table.

Ans3: Relational database management system.

**Ans4:** Microsoft Access is a relational database management system, it allows information to be stored, organized and manipulated using a computer.

Ans5: Home tab contains controls for changing fonts, performing queries, cut/copy/paste etc.

## QVI. Identify the startup screen options and write down their uses.

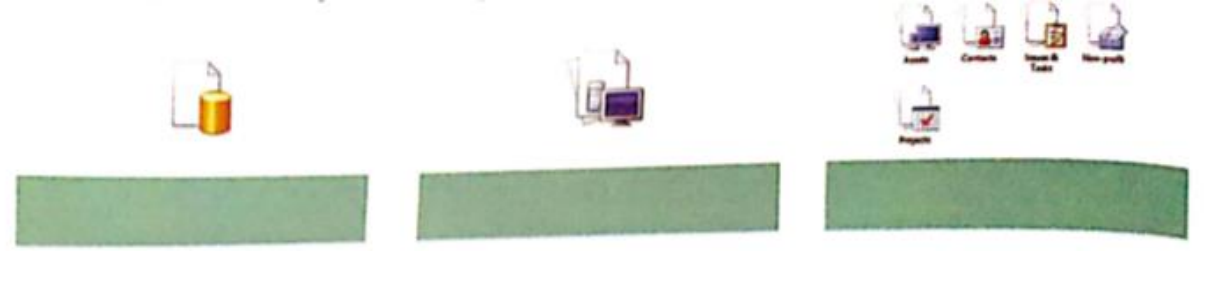

(ii) Sample templates

(iii) Office.com templates

### **QVII.** Answer the following:

Answers: (i) Blank Database

**Ans1:** Primary key is used to uniquely identify a record in a table.

**Ans2:** The tabs available in Ms Access are: Home tab, Create tab, External Data tab, Database Tools Tab, Table tools tab.

**Ans3:** The groups have an arrow in the bottom right corner , when we click them a box will open is known as Dialog box Launcher.

Ans4: Database is used according to our understanding so that we can easily access it.

**Ans5:** Relational Database is a database system in which any field can be a component of more than one database table.

## **QVIII.** Answer the following briefly.

Ans1: The steps to launch Ms Access are: Click the start button $\rightarrow$ All programs $\rightarrow$ Microsoft office $\rightarrow$ Microsoft Access 2010.

Ans2: The main database objects in Ms Access are:

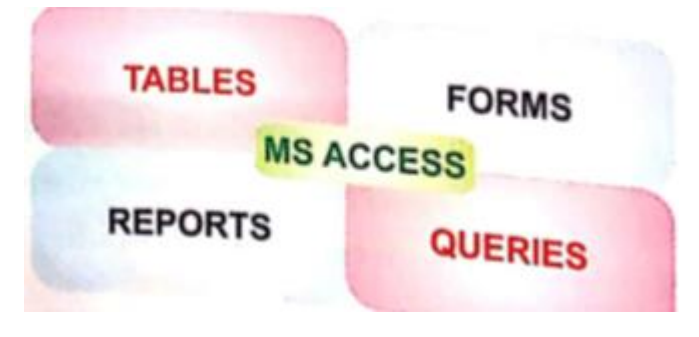

- (i) Tables are used to store information.
- (ii) To get Information from the table Queries are used.
- (iii) Reports are used to print result of a query.
- (iv) Data input and querying can be done using forms.

### Ans3: The steps to create database are:

Ans3: The steps to create a database are:

- (i) Click the blank Database button.
- (ii) Type a name for the Database.
- (iii) Choose a location to save the database.

### Assignment: Section II do it in your text book.

## COMPUTER

## **CLASS-VIII**

## **LESSON-2-** Tables in Ms Access 2010

#### QI. Fill in the blanks:

| Answers:                                         | (i) Rows and Columns           | (ii) Primary K      | (iii) Create              |  |  |  |  |
|--------------------------------------------------|--------------------------------|---------------------|---------------------------|--|--|--|--|
|                                                  | (iv)Totals button              | (v) Sorting         |                           |  |  |  |  |
| QII. Answ                                        | ver the following in one word: |                     |                           |  |  |  |  |
| Ans1: Prin                                       | nary key                       |                     |                           |  |  |  |  |
| Ans2: Des                                        | ign View                       |                     |                           |  |  |  |  |
| Ans3: Tools group                                |                                |                     |                           |  |  |  |  |
| Ans4: Tab key                                    |                                |                     |                           |  |  |  |  |
| Ans5: Records group                              |                                |                     |                           |  |  |  |  |
| QIV. Identify the tabs for the following button. |                                |                     |                           |  |  |  |  |
| Answers:                                         | (1). Delete button             | – Home tab          |                           |  |  |  |  |
|                                                  | (2). Relationships button      | -Database Tools tab |                           |  |  |  |  |
|                                                  | (3). Table button              | - Create tab        |                           |  |  |  |  |
|                                                  | (4). Primary key button        | - Design tab        |                           |  |  |  |  |
|                                                  | (5). Remove sort button        | -Home tab           |                           |  |  |  |  |
| QV. Choo                                         | se the correct answers:        |                     |                           |  |  |  |  |
| Answers:                                         | (i) Sorting records            | (ii) Filtering      | (iii) Sort & Filter group |  |  |  |  |
|                                                  |                                |                     |                           |  |  |  |  |

(v) To build a new relationship (vi) Delete

## QVI. Answer the following in one line.

Ans1: Datasheet view is used to create a table, enter data, retrieve data and perform some other task.

Ans2: Design view and Datasheet view.

- **Ans3:** A primary key is a key that uniquely identifies a record in a table.
- Ans4: In two ways we can sort the column that is ascending order and descending order.

**Ans5:** A table is a set of rows and columns where data is arranged.

### **QVII.** Answer the following.

Ans1: Sorting is arranging the data either in ascending or descending order.

Ans2: There are two types of views: Design view and Datasheet view.

| Design view                                                       | Datasheet view                                                 |
|-------------------------------------------------------------------|----------------------------------------------------------------|
| <ol> <li>Design view allows you to create or</li></ol>            | <ol> <li>A datasheet view displays the</li></ol>               |
| change the table, form or any other                               | information stored in a table in columns                       |
| database object. <li>It is used to design the structure of a</li> | and rows. <li>It is used to enter data, retrieve data and</li> |
| table.                                                            | perform some other task.                                       |

**Ans3:** Yes we can add data to the table. To add data to the table we must switch to the datasheet view for this we have to

- (i) Click on Home tab.
- (ii) Click on the View button.
- (iii) Click on the Datasheet View option from the list of views displayed.

**Ans4:** In relational database tables are related to one another to show such relationship among the tables we use to build relationship between them.

Assignment: Section III and VIII of lesson-2 of your book, do it in your textbook itself.

## COMPUTER

## **CLASS –VIII**

## **LESSON-3-Queries in Ms Access 2010**

#### QI. Fill in the blanks:

Answers: (1) Query Design View or Query Wizard

(4) Quick Access

(2) Queries (3) Create tab

(5) Query Design View

## QII. Answer the following in one word.

Ans1: Sorting.

**Ans2:** The first step to create a query is to open the table on which you are going to create your query in Query Design view.

Ans3: Design tab.

Ans4: Navigation pane helps you to access the saved query.

Ans5: Criteria field indicate how to filter the records in the query output.

### QIV. Answer the following.

**Ans1:** To change from Datasheet view to Query design view:

- 1. Activate the Home tab.
- 2. Click the down arrow below View in the Views group.
- 3. Click on the Design View.

Ans2: The fields available in Query Design View are: Field, Table, Sort, Show, Criteria.

Ans3: Queries are a fundamental means of accessing and displaying data from tables.

**Ans4:** The three main sections are:

- 1. Table/Queries
- 2. Available fields
- 3. Selected fields

Ans5: The two major sections in Query Design View are:

- 1. Top section- The table used for the query are displayed along with the available fields.
- 2. Bottom section- Those fields that have been selected for use in the query are displayed.

## QV. Answer the following in detail.

## Q1. Write the uses of Single Table Query.

Ans1: Single table queries are useful to gain a view of the data in a table that:

- 1. Only display certain fields in the output.
- 2. Sort the records in a particular order.
- 3. Perform some statistics on the record such as calculating the sum, counting the number of records.
- 4. Filter the records by showing only those records that match some criteria.

## Assignment: Section III and VI do it in your text book itself.